## Temporärer Verwaltung:

Ist ein Programm mit dem Sie zuvor besuchte Internet Seiten offline (ohne Internet-Verbindung) verwalten können.

Die besuchten Internet Seiten werden in einem speziellen Temporären-Ordner automatisch vom Microsoft-Internet-Explorer oder vom Internen Web-Browser Programm gespeichert, um sie später schneller anzeigen zu können. Das Programm sucht automatisch den Temporären Ordner. Und gibt Ihnen somit die Möglichkeit versteckte Dateien einzusehen.

Beispielsweise werden bei You-Tube Videos im FLV oder WMV-Format abgespeichert. Die Temporäre Video Abspeicherung ist beendet wenn der Rote Ladebalken 100% im Video erreicht hat.

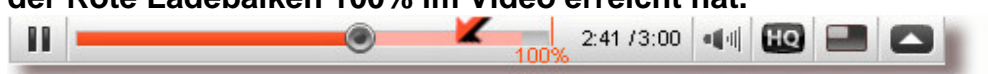

#### Hilfe:

| Hilfe-Fenster                                     |             |
|---------------------------------------------------|-------------|
| Microsoft Sans Serif   Key Standard  Key Standard | Hilfe Seite |
| Hilfe: Fenster öffnen mit der F1-Taste            |             |

Mit der F1-Taste können Sie ein kleines Hilfe Fenster öffnen, wo alle Klickbuttons kurz erklärt werden!

#### Filter:

Mit der **Filter Funktion** ist es schnell möglich das entsprechende Video Format zu finden. Und anschließend mit der Markierung der Datei (in der gelben mittleren Liste) können Sie dann auch sofort das Video im Video-Fenster anschauen.

Ferner ist es möglich die Videos, Bilder, Textdateien - Scripte oder Audiodateien zu sammeln. Dazu einfach die Datei markieren und mit dem [Rechtes-Maus-Menü]+[Kopieren in die Sammelbox] klicken. Sollte der Dateiname schon in der Sammelbox vorhanden sein bietet das Programm die Möglichkeit an den Dateiname umzubenennen. Sie können auch [Rechten Maus-Menü]+[< Speichern unter ...] klicken, um die Datei ganz nach Ihrer Wahl abzuspeichern.

## Haupt-Fenster TemporäreVerwaltung:

## Sammelbox:

Hier können Sie Ihre gesammelten Dateien abspeichern, und mit der Pfeiltaste hoch/runter anzuzeigen oder abzuspielen. Mit einem Mausklick links markieren Sie die Datei die dann automatisch im entsprechendem Fenster abgespielt oder angezeigt wird.

## Suchen:

Über den Klickbutton [Suche] unterhalb der Sammelbox (

ganz rechts) haben Sie die Möglichkeit Externe Dateien auf Ihrem PC zu suchen, um sie dann über das Video oder Bilder Fenster anzeigen zu lassen.

In der Sammelbox gibt es auch ein [ Rechtes-Maus-Menü] mit dem Sie Dateien löschen oder Extern öffnen können.

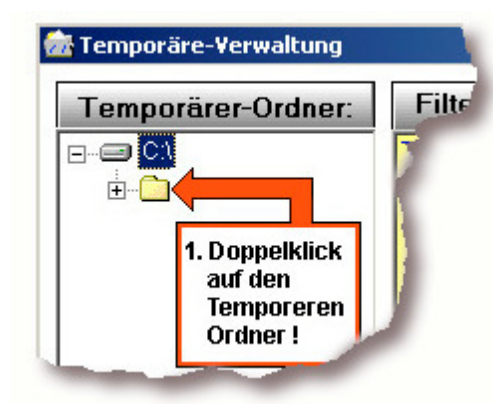

Der Klickbutton **[Temporärer-Ordner]** : Mit Doppelklick wird die Temporäre-Liste aktualisiert (neu eingelesen).

## Nach Programm Start:

Zuerst, doppelklicken Sie auf den gelben Temporären-Ordner, danach mit Mausklick oder der Pfeiltaste den Ordner auswählen.

Entsprechend der Auswahl werden die Temporäre Dateien in der mittleren gelben Liste angezeigt.

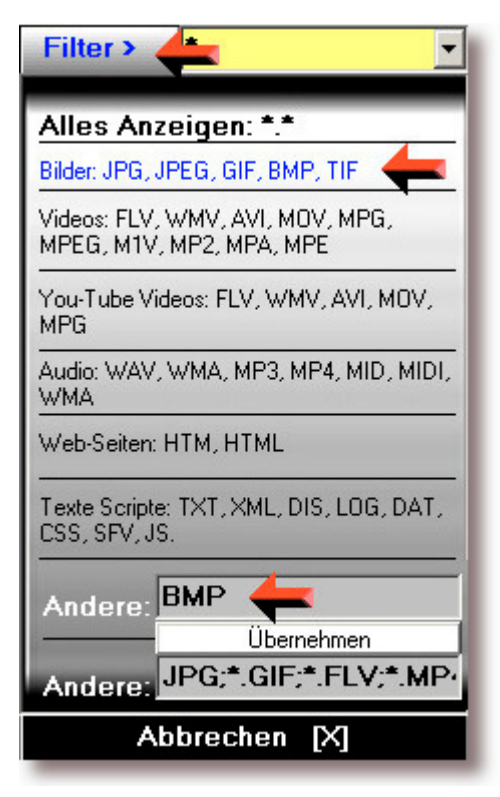

# Filter:

Mit Klick auf **[Filter]** haben Sie die Möglichkeit bestimmte Dateien zu filtern . Wollen Sie nur Bilder Dateien sichtbar machen dann klicken sie auf **[Filter]**, und die entsprechende Auswahl Möglichkeit.

Oder Sie schreiben in das Feld **Andere: [BMP]** danach auf übernehmen.

So werden nur Bilder mit der Endung "BMP" in der Liste angezeigt. Nun müssen Sie nur noch das entsprechende Bild (z.B. Testbild.bmp) in der Liste markieren und das Bild wird im Bilder-Fenster Angezeigt.

Das selbe gilt auch für Video Dateien (z.b. Video1.flv) oder andere. Natürlich Können Sie auch bestimmte Bilder und Videos gleichzeitig in der Liste filtern. **Beispiel [JPG;\*.GIF;\*.FLV;\*.MP4]** in diesem Beispiel werden dann alle JPG und GIF Bilder und Videos mit der Endungen FLV oder MP4 angezeigt.

#### Mittlere gelbe Temporären-Liste:

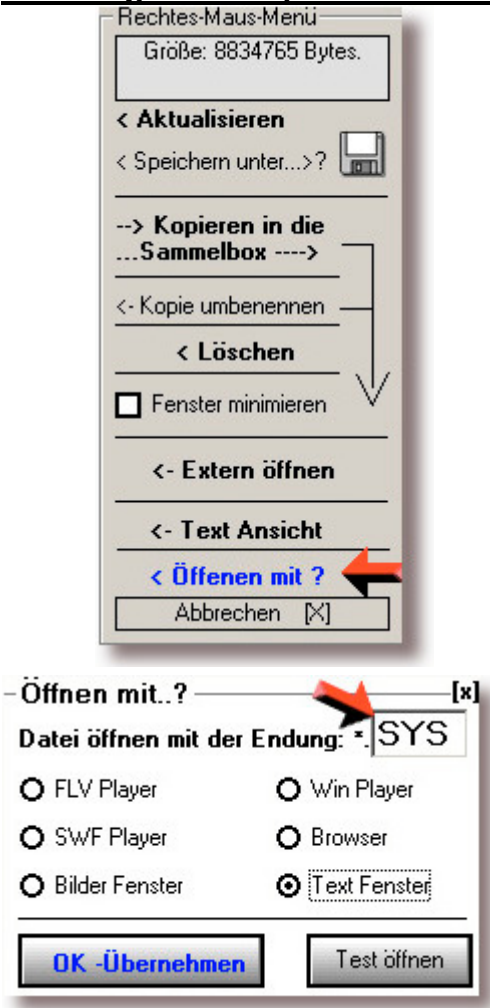

In der gelben Liste haben Sie die Möglichkeit nach rechtem Mausklick ein Menü aufzurufen.

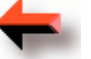

Danach klicken Sie auf [< öffnen mit?].

Dann wird Ihnen, rechts neben der Liste, die Möglichkeit gegeben bestimmte Dateiformate zu öffnen.

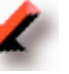

Sie haben sechs verschiedene Möglichkeiten das entsprechende Dateiformat Ihrer Auswahl zu öffnen. Beispiel 1: Sie wollen eine Datei mit der Endung "SYS " (MSDOS.SYS) automatisch anschauen. Dann schreiben Sie in das Textfeld [SYS] und klicken auf das Optionsfeld [Text Fenster], danach auf [Test öffnen]. wird die richtige Datei angezeigt, können Sie auf [OK-Übernehmen] klicken.

#### **Beispiel Scrip-Fenster:**

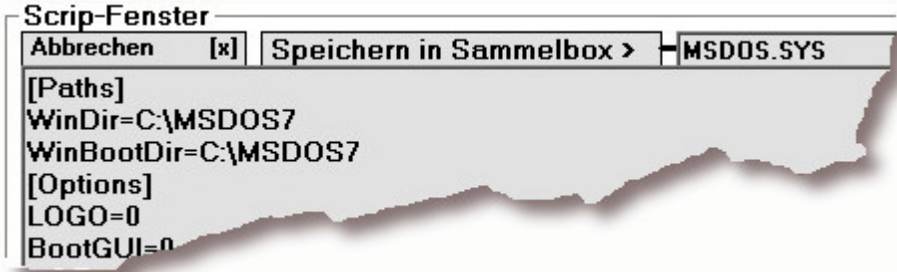

Nun werden alle Dateien mit der Endung "SYS " in einem Textfenster angezeigt. Beispiel 2: Schreiben Sie in das Textfeld **[wmv]** und aktivieren das Optionsfeld **[Win-Player]**, dann wird das Video mit der Endung "WMV" (video[1].wmv) im Video Fenster angezeigt, Sobald Sie es mit der Maus oder der Tastatur markiert haben.

Achtung würden Sie das Optionsfeld [Text Fenster] aktivieren könnte das Video nicht angezeigt werden. Wenn Sie sich nicht sicher sind mit welcher Option Sie die Datei öffnen können dann versuchen Sie einfach die entsprechende Datei auszuwählen und klicken auf [Test öffnen]. Sie haben sechs verschiedene Optionsfelder (Möglichkeiten) zur Auswahl. Oder Sie machen einen Doppelklick auf die entsprechende Datei, dann wird die Datei Extern geöffnet. Die meisten Videos können mit der Auswahl [Win Player] oder [FLV Player] geöffnet werden.

## Sammelbox Rechtes-Maus-Menüe:

| - Rechtes-Maus-Menu                         | Anzeigen.      |                          |
|---------------------------------------------|----------------|--------------------------|
| Größe: 7268284 Bytes.                       | Bilder-Show    | Alle Fenster anpassen    |
|                                             | Favoriten      | Fenster minimieren       |
| [*.*]- Alles Löschen><br>[Auswahl löschen]> | Hilfe [F1]     | Web-Browser              |
| Text Ansicht>                               | Sammelbox ——[  | Öffnen] — (3 Einträge) 🔽 |
| Extern öffnen>                              | heidenreich[   | 1].flv                   |
| Aktualisieren - >                           | zqccnfeli[1].f | lv .                     |
| MP3-Player ->                               |                |                          |
| Speichern unter                             |                |                          |
| Abbrechen [X]                               |                |                          |

#### **Bilder Show:**

| 🗄 Bild an Fenster ist angepasst |               |                |            |         |         |
|---------------------------------|---------------|----------------|------------|---------|---------|
| 🗹 Bild anpassen                 | Bilder-Ordner | Speichern-X    | Speichern- | - Test  | Exit    |
| Mar I I                         |               | and the second | 323        |         | and the |
|                                 |               | in death       |            | All the |         |

Mit dem Klickbutton **[Bilder Show]** im Hauptfenster öffnet sich das Bilder-Fenster. Hier werden die markierte Bilder angezeigt.

Standardmäßig werden die Bilder automatisch auf die Fenster Größe angepasst. Entfernen Sie das Häkchen links oben im Bilder-Fenster dann werden die Bilder 1:1 in Original Größe angezeigt. Gif –Bilder, also Animation, werden automatisch im [Web-Browser] Video Fenster angezeigt.

Mit dem Klickbutton **[Speichern-X]** wird das geöffnete Bild im **[Bilder-Ordner]** gespeichert. Dabei wird das Bild automatisch im Format-BMP nach Datum und Uhrzeit umbenannt. Auch können Sie siehe Pfeil auf rechts Textfeld - sich eine eigene Benennung auswählen.

Im nachfolgenden Beispiel ist die Bezeichnung [Test]. Beispiel: [Speichern-X] Das Bild wurde im Ordner Bilder gespeichert. Der Bilder Name ist: "Bild-Test-04-06-2009-13-45-27.bmp" Das entspricht: "Bild- Bezeichnung – Datum - Uhrzeit—Format(BMP)". Mit Klick auf [Bilder–Ordner] öffnen Sie den Bilder-Ordner. Eine andere Möglichkeit besteht mit Klick auf [Suchen] + [bilder] + [OK] bei dem die Bilder im Hauptfenster angezeigt werden und Sie dann Ihre Auswahl treffen können. Mit dem Klickbutton [Speichern-]+[1] wird das angezeigte Bild im Format(BMP) im Ordner bilder gespeichert. Der Bilder-Name wird dann automatisch Addiert (hinzugefügt: Bild-1,Bild-2,Bild-3,Bild-4). Hier ein Beispiel: Erste Speicherung eines Bildes: Bild-1.bmp Bei der zweiten Speicherung: Bild-2.bmp Bei der Dritten Speicherung: Bild-3.bmp. Und so weiter... Oder Sie schreiben gleich eine entsprechende Bezeichnung in das Textfeld (Siehe Pfeil). Beispiel **[Zylinder]**, Das entspricht: Bild-**Zylinder**.bmp Achten Sie darauf dass nicht schon ein Bild mit derselben Bezeichnung im Bilder-Ordner vorhanden ist, da es sonst ohne Warnhinweis überschrieben wird!

Sie können das Bild auch über das Hauptfenster mit dem rechten Maus [Rechten-Maus-Menü] unter [speichern unter..] im Original Format abspeichern. Beispiel als: JPG oder GIF.

Bei Animation sollten Sie diese Möglichkeit in Betracht ziehen!

## [Web-Browser]:

Mit dem Klickbutton [Web-Browser]] im Hauptfenster, öffnen Sie das Video-WebBrowser-Fenster.

Hier werden Videos, Texte, Scripte, HTML Internet Seiten und Animationen -(GIF, Flash) angezeigt. Dieses Fenster können Sie als Webbrowser (Fenster ins Internet) benutzen. Alle besuchte Internet Seiten werden automatisch im Temporären-Ordner gespeichert damit Sie die Dateien offline (Also ohne Internet-Verbindung) später abrufen können.

Bei den meisten Videos haben sie keine Möglichkeit das Video zu Downloaden (herunterzuladen). Mit diesem Programm ist es nicht nötig das Video extra zu Downloaden. Denn nachdem Sie das Video angeschaut haben, wird es meist im Temporären-Ordner erscheinen, es sei denn der Webadministrator hat eine Funktion eingebaut, um dies zu verhindern.

## [Audio Aufnahme] :

Hier haben Sie die Möglichkeit mit Klick auf [Audio Aufnahme].

Ferner den Ton z.B. bei Musikvideos aufzuzeichnen.

Die Aufname wird im WAV-Format im Ordner

[aufnahme] mit Name "Aufname.wav" abgespeichert.

Nach [Audio Aufnahme] Klick erscheint ein Audio-Menü oben am Fenster.

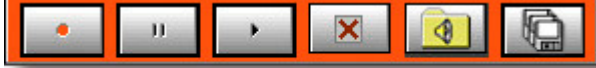

Mit den Standart Symbole, wie bei Kassettenrecorder.

Dort kann der Aufnahme Ordner geöffnet werden

oder Sie speichern die Aufnahme mit Klick auf das Disketten-Symbol Speichern unter .. Beispiel: Klicken Sie den [Audio Aufname] Klickbutton.

Danach ganz oben rechts den Klickbutton [Mikrofon Pegel].

Mikrofon-Pegel

Das Mikrofon Pegel Fenster soll Ihnen nur anzeigen

ob Ihre Audio Aufnahme aktiv und nicht übersteuert eingestellt ist.

Das Mikrofon-Pegel Fenster fungiert als Ihre Kontrolle.

Ist der Blaue Aufnahme-Pegel immer voll ausgeschlagen

so sollten Sie die Mikrofon Ansteuerung zurück drehen.

Die Mikrofon Steuerung können Sie einstellen unter

[Systemsteuerung]+[Sounds und Multimedia]+[Audio]+[Audioaufnahme]+[Lautstärke]! Achtung wichtig:

Sehr wahrscheinlich müssen Sie zuerst eine Verbindung zwischen Ihrem Audio-Ausgang:

(Dort wo die Lautsprecher eingesteckt werden oder ein Kopfhörer Ausgang) und Ihrem Mikrofon Eingang eine Verbindung herstellen.

Siehe Ihre PC Sond-Karten Beschreibung.

Im Handel gibt es solche Verbindungskabel schon für wenig Geld.

Natürlich können Sie Ihre Audio Aufnahme

mit einem anderen Programm Ihrer Wahl machen.

## Sammelbox + Temporäre-Liste Steuern!

Neben dem Textfeld in das Sie normalerweise eine Internetadresse schreiben

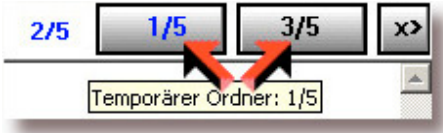

befinden sich drei Klickbuttons

Mit dem linken Klickbutton können Sie die Auswahl in der

Temporären Liste nach oben, mit dem rechten Klickbutton nach unten bewegen, so dass Sie nicht immer zwischen den Fenster hin und her klicken müssen. Mit dem Klickbutton **[X>]** (zur Sammelbox) werden die Klickbutton sichtbar, mit denen Sie die Liste der Sammelbox ansteuern können. Danach kommen Sie mit Klick auf den Klickbutton **[<X]** wieder zurück zu der Temporären Ordner Klickbuttons.

## Im Menü unter [Datei] + [Seite speichern unter..]

können Sie eine geöffnete Internet Seite abspeichern.

# Im Menü unter [Extras]. Betrifft WebBroser Funktionen. [Extras]+[Favoriten]:

Haben Sie die Möglichkeit eine Liste Ihrer Lieblingsseiten anzulegen oder diese wieder zu löschen

## Im Menü unter [Extras] + [Lesezeichen am unteren Rand aktivieren]

Aktivieren Sie das Lesezeichen, erscheint ganz unten im Browser ein schmaler blauer Balken. Wenn Sie nun mit der Linken Maustaste kurz auf den Balken klicken, fährt ein Schatten des Umrisses des Balken mit ihrer Maus mit,

## so dass Sie Ihre Maus als Lesezeichen benutzen können.

Das Lesezeichen kann an selber Stelle wieder deaktiviert werden mit Klick auf: Menü **[Extras] + [Lesezeichen entfernen]**.

## Im Programm Browser-Menü [Mausziel speichern unter..]:

| Automatisch Speichern     | Hier haben Sie die Möglichkeit mit nur einer Taste, |
|---------------------------|-----------------------------------------------------|
| Setze Name= [Datum+Uhr]   | [F4]-Taste Bilder, Videos schnell zu sammeln        |
| + Automatisch abspeichern | und gleichzeitig automatisch Datei-Name gegen       |
| Name: 16062009195024      | Datum mit Uhrzeit zu ersetzen!                      |
|                           | Viele Bilder im Netz haben den selben Namen.        |
| Speichern unter           | Beispiel: <b>1.JPG</b> oder Video1.AVI.             |
|                           | (Mit F4-Taste Beispiel: <b>16062009195024.JPG</b> ) |

Dieselbe Funktion erhalten Sie wenn Sie mit der Maus auf ein Link fahren und mit der rechten Maustaste das Menü aufrufen **[Ziel speichern unter]**. Also, zuerst sollten Sie sich ein Link suchen wo diese Funktion Speichern unter... möglich ist.

#### **Beispiel:**

- 1. Fahren Sie mit der Maus z.B. auf das Bild (oder Link).
- 2. Dann mit der rechten Maustaste das Menü aufrufen [Ziel speichern unter].
- 3. Suchen Sie einen Ordner auf Ihrem PC in dem Sie das Bild abspeichern möchten.
- Und speichern Sie nun das Ziel-Bild.
   Damit ist festgelegt wo die Bilder später wieder zu finden sind.
   Alle weiteren Bilder werden dann automatisch in diesem Ordner gespeichert.
- 5. Nun im Menü unter [Extras] + [Mausziel speichern unter..] klicken.
- 6. Dann öffnet sich ein kleiner Fenster Hinweis "Automatisch Speichern"

dort können Sie Einstellungen vornehmen wie das Mausziel gespeichert werden soll. Standardmäßig sind beide Optionen mit einem Häkchen aktiviert.

Erste Option ist : **[Setze Name = Datum+Uhr]** hier wird das Bild automatisch umbenannt.

Der Name des Bildes ist dann:

Beispiel: 16062009195024.jpg das würde entsprechen:

Datum 16.06.2009 um 19:50 Uhr und 24 Sekunden.

Zweite Einstellung Option ist [Automatisch abspeichern].

Sie sollten darauf achten, dass der WebBrowser auch den Fokus hat.

Den Fokus können Sie mit einem Linksklick auf die Internet Seite erstellen.

Das Maus-Ziel erkennen sie auch im WebBrowser in der unteren grauen Statusleiste Die Statusleiste sollten Sie dabei immer im Auge behalten.

Jetzt brauchen Sie nur noch die **F4- Taste** drücken und die Bilder werden automatisch umbenannt und abgespeichert.

Den Speichervorgang können Sie beobachten, Dauer Ca. 2 Sekunden.

#### Favoriten Fenster:

| 🛃 Favoriten Fenster:                                                                                           |                                      |                    |         |          |           |             |
|----------------------------------------------------------------------------------------------------|--------------------------------------|--------------------|---------|----------|-----------|-------------|
| FLV-Video                                                                                                    | (9 Einträge)                         | 🗖 Automatisch      | < []    | Einlesen | Speichern | Favorit-3 - |
| - Hechtes-Maus-Menu [x] 5.                                                                                     | JPG                                  |                    |         |          |           |             |
| Speichern unter                                                                                                | JPG                                  |                    | 259 X22 | 928      |           |             |
| Extern öffnen>                                                                                                 |                                      | Rechtes-N          | laus-l  | Menü     |           |             |
| [Auswahl löschen ]>                                                                                            |                                      |                    |         |          |           |             |
| [ *.*]- Alles Löschen>                                                                                         | rse_Down[2].mp3<br>ASIO\CIMG5086.JPG |                    |         |          |           |             |
| Abbrechen [X]                                                                                                  | twicklung\flASH30-12-0               | 3\flashSoundDesigr | n.flv   |          |           |             |
| Favoriten anlegen: Mit gedrückter rechter Maustaste können Sie eine Datei in das Favoriten Fenster ziehen. 👘 📈 |                                      |                    |         |          |           |             |

Mit Drag und Drop (gedrückter Maus-Taste) können Sie ein Video oder eine andere Datei ins Fenster ziehen! Und mit Doppelklick abspielen. Oder mit der Aktivierung Automatisch wird die Datei schon bei der Markierung angezeigt! **Favorit Auswahlfeld:** Oder schreiben Sie ein eigenen Name in das Textfeld (Rechts oben) danach klicken Sie auf Speichern. Mit [Einlesen] wir dann Ihre Favorit geladen.

#### MP3-Player:

| MP3 - Player<br>Start                 |                                               |                                           |                          |
|---------------------------------------|-----------------------------------------------|-------------------------------------------|--------------------------|
| Zeit: 79 Sek 133878                   |                                               |                                           |                          |
| Pos.: 79177 <b>7-7</b>                | Rechtes-Maus-Menü<br>Größe: 2526563 Bytes     | Favoriten                                 | Fenster minimieren       |
| Proz.: 59%                            | [*.*]- Alles Löschen->                        | Hilfe [F1]                                | Web-Browser              |
| Vol.:                                 | [Auswahl löschen ]>                           | Externer Pfad                             | (13 Einträge ) 🔽         |
| Bal.:                                 | Text Ansicht>                                 | baskery1.mp<br>baskery10 m                | 3 🔺                      |
| Derzeit:<br>s:/_cd-musik/baskery1.mp3 | <u>Extern öffnen&gt;</u><br>Aktualisieren - > | baskery11.m<br>baskery12.m<br>baskery13.m | p3<br>p3<br>p3           |
| Nächste:<br>s/_cd-musik/baskery10 mp3 | Abbrechen                                     | skery2.mp<br>baskery3.mp<br>baskery4.mp   | 3<br>3<br>3 <u> </u>     |
|                                       | rdergrund<br>Exit                             | Play                                      | ery10.mp3<br>2/13 Suchen |

#### **Der MP3-Player spielt hintereinander die MP3-Dateien ab.** Dazu klicken Sie in der **Sammelbox-Liste**, die **Rechte-Maus-Taste** und aktivieren Sie den **MP3-Player im Menü**!

Danach klicken Sie **im Video-WebBowser-Fenster MP3-Player [Start].** Nun werden alle MP3-Dateien aus der Sammelbox abgespielt.

Oder Sie suchen extern sich ihre MP3-Dateien über den Klickbutton [Suchen] im Hauptfenster. Beispielsweise auf einem USB-Stick oder einer Externen-Festplatte.

#### Länder Auswahl:

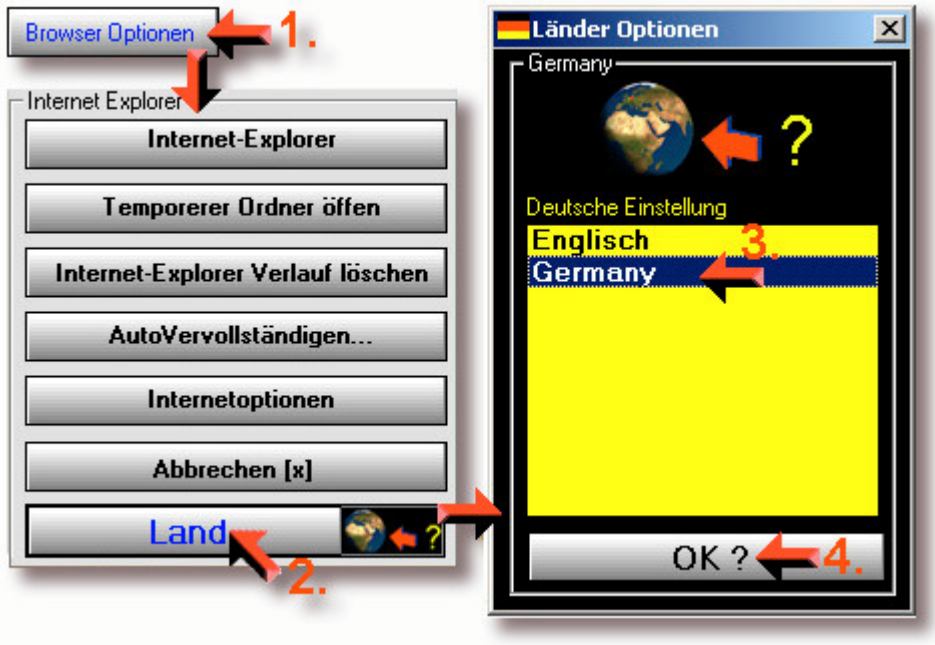

Alle weiter Programm Möglichkeiten sind selbst erklärend.

Vollversion Lizenz Schlüssel:

Sie können aus der Testversion eine Vollversion machen, indem Sie das Bestellformular ausfüllen. Dazu klicken Sie <u>Bestellformular</u>.

Nach dem Sie den aktuellen Preis gezahlt haben bekommen Sie einen Temporäre-Verwaltung Vollversion-Schlüssel mit Paßwort zugeschickt.

Im Webbrowser Menü unter [Hilfe+Lizenz] + [ Vollversion-Schlüssel kopieren]: Vollversion Schluessel Ziel: Ziehen Sie mit der gedrückten linken Maustaste den Vollversion-Schlüssel in das untere gelbe Feld! Schluessel Ziel

Nach neuem Programm Start werden Sie aufgefordert Ihr neues Paßwort einzugeben!

Bei der Vollversion wird nicht mehr der Intervall <u>Testversion Hinweis</u> angezeigt:

| Temporä  | re-Verwalt   | ung-Vollversion B     | estellen?          | ×        |
|----------|--------------|-----------------------|--------------------|----------|
| Test-Ver | sion Hinweis | Nr: [2] Wollen Sie ei | ne Vollversion bes | tellen ? |
|          | Ja           | Nein                  | Abbrechen          |          |
| -        | -            |                       |                    |          |

Das Programm Temporäre-Verwaltung besteht aus Drei Hauptfenster: Zusätzlich gibt es noch ein Favoriten-Fenster und ein Länder-Auswahl Fenster.

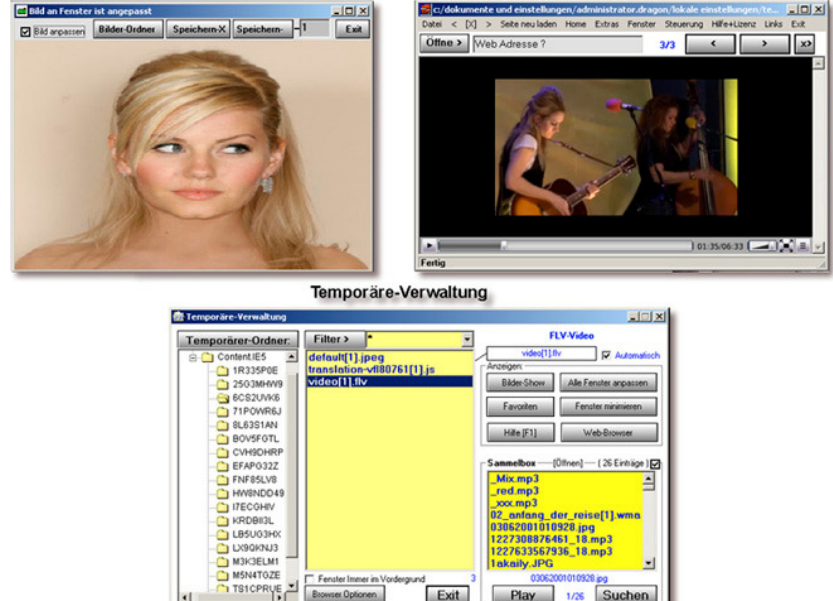